AiM Infotech

## Ducati 1098 and 1198

#### Release 1.03

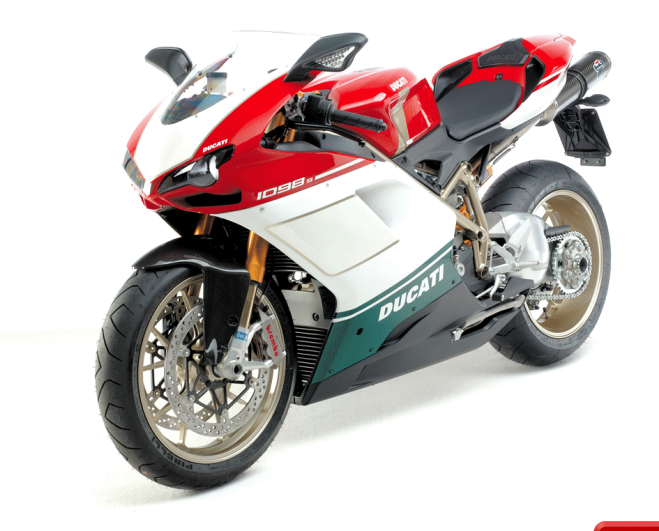

ECU

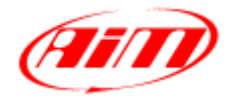

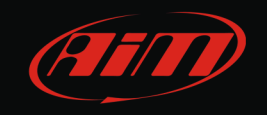

### 1 Bike years

This tutorial describes how to connect AiM devices to Ducati 1098 and 1198. Supported years and models are:

| Ducati 1098            | 2007-2009 |
|------------------------|-----------|
| Ducati 1098R           | 2007-2009 |
| Ducati 1098S           | 2007-2009 |
| Ducati 1098S Tricolore | 2007-2009 |
| Ducati 1198            | 2009-2011 |
| Ducati 1198S           | 2009-2010 |
| Ducati 1198 S Corsa    | 2010      |
| Ducati 1198SP          | 2011.     |
|                        |           |

# 2 CAN bus connection

Ducati 1098 and 1198 ECU communicates through the CAN Bus that can be reached in two ways: directly on the ECU or through the bike rear dashboard connector.

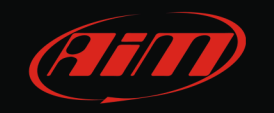

## 2.1 Direct connection

Ducati 1098 and 1198 ECU is equipped with two 38 pins male connectors shown here below; they are named "Engine" (black – on the left) and "Body" (grey – on the right).

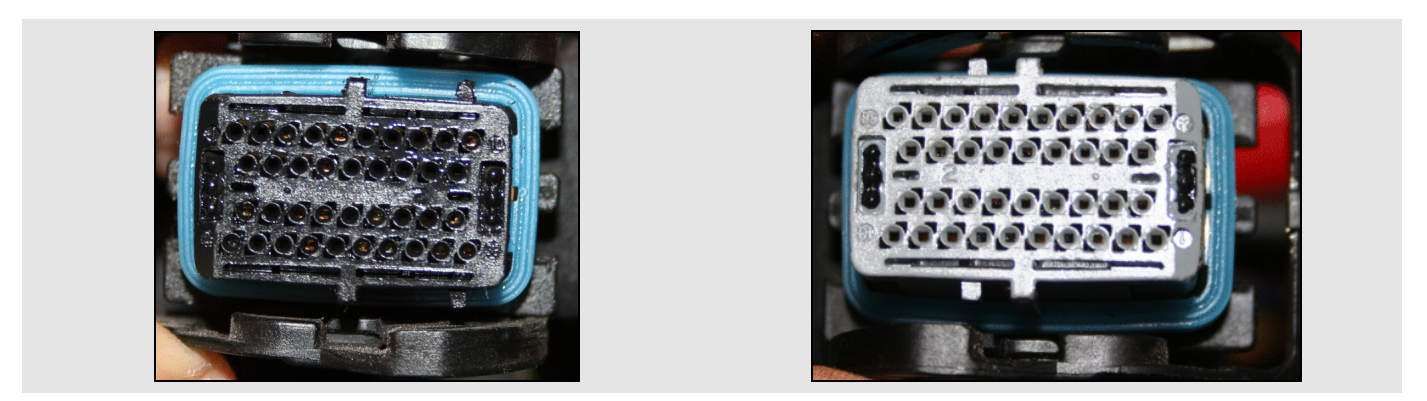

To connect AiM devices directly to Ducati ECU use Body (grey) connector. Here below are Body connector pinout and connection table.

**Please note**: in this connection AiM cable labelled CAN- is to be connected to ground as shown in the following table.

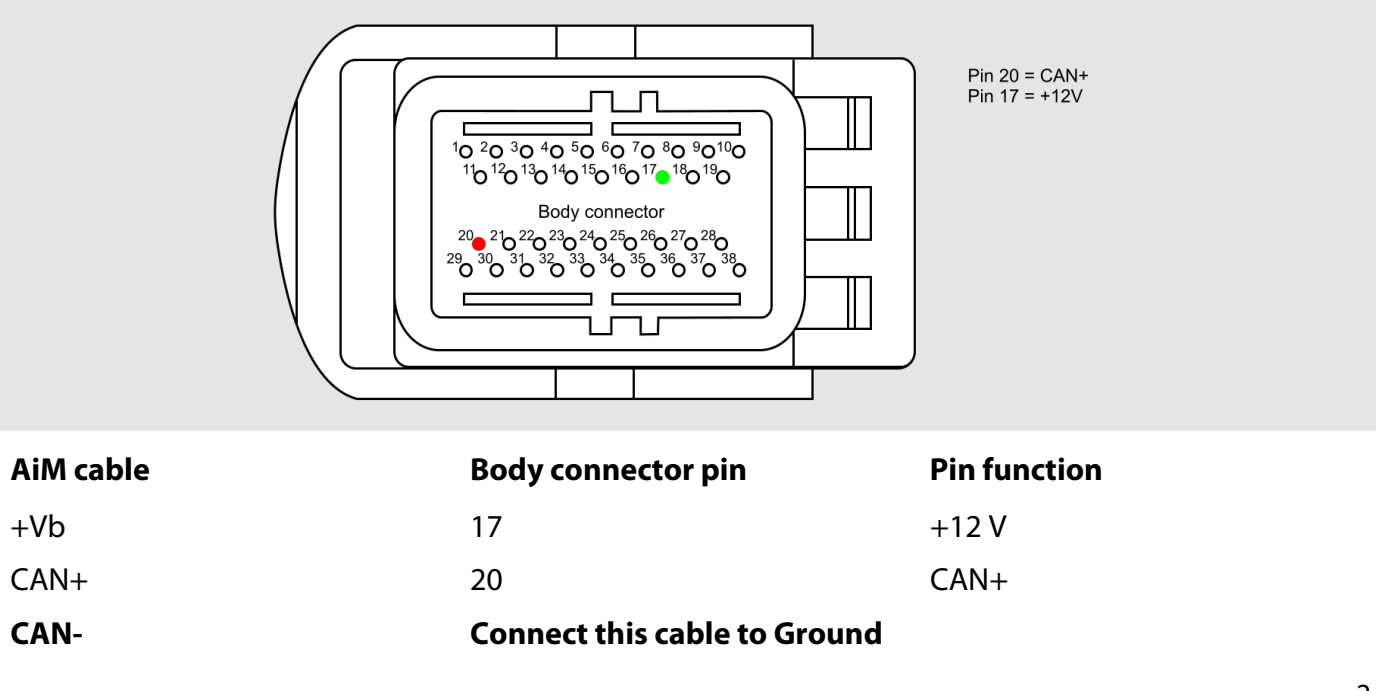

InfoTech

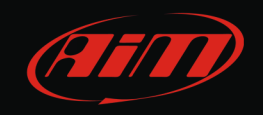

## 2.2 Connection through the dashboard

To connect AiM devices to Ducati ECU through the dashboard use its 26 pins rear connector. Here below is its pinout and the connection table.

**Please note**: in this connection AiM cable labelled CAN- is to be connected to ground as shown in the table below.

|           | $ \begin{array}{c ccccccccccccccccccccccccccccccccccc$ | Pin 19 = CAN+<br>Pin 20 = GND<br>Pin 23 = +12V |  |
|-----------|--------------------------------------------------------|------------------------------------------------|--|
| AiM cable | Dash connector pin                                     | Pin function                                   |  |
| +Vb       | 23                                                     | +12V                                           |  |
| CAN+      | 19                                                     | CAN+                                           |  |

#### **Please note:**

CAN-

• if you connect your AiM device to the bike through the dashboard rear connector, remove the 120 Ohm resistance that is mounted between CAN+ and CAN- in AiM device CAN cable;

**GND** 

• OEM dash removal implies loosing air temperature sensor data.

20

InfoTech

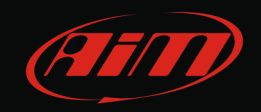

#### 3 AiM device configuration

Once the ECU connected to the logger, this last one is to be configured as connected to that ECU.

Run Race Studio 2 software and follow this path:

Device Configuration -> Select the device you are using; select the configuration or press "New" to create a new one; select ECU manufacturer "Ducati" and ECU Model "1098/S"; transmit the configuration to the device pressing "Transmit".

## <mark>4</mark> Available channels

Channels received by AiM devices connected to Ducati 1098 and 1198 are here below.

| ID    | CHANNEL NAME   | FUNCTION                   |
|-------|----------------|----------------------------|
| BATT  | Battery        | Battery Supply             |
| ECU_1 | DUCATI_RPM     | RPM                        |
| ECU_2 | DUCATI_SPEED   | Vehicle speed              |
| ECU_3 | DUCATI_TPS     | Throttle position sensor   |
| ECU_4 | DUCATI_ECT     | Engine cooling temperature |
| ECU_5 | DUCATI_AIRTEMP | Intake air temperature     |